Jacek Misiurewicz Krzysztof Kulpa Piotr Samczyński Mateusz Malanowski Piotr Krysik Łukasz Maślikowski Damian Gromek Artur Gromek Marcin K. Bączyk

Zakład Teorii Obwodów i Sygnałów Instytut Systemów Elektronicznych Wydział Elektroniki i Technik Informacyjnych Politechnika Warszawska

Laboratorium Cyfrowego Przetwarzania Sygnałów

Wersja do wydruku - bez części teoretycznej

## Ćwiczenie 2

# DTF – rozróżnialność, uzupełnianie zerami, okna

Część teoretyczną w tej wersji opuszczono.

## 2.2. Zadania do pracy własnej studenta

Podobne zadania mogą znaleźć się na wejściówce. Nie dotyczy to zadań oznaczonych tu jako "trudne".

1) Jak wygląda zerowa funkcja bazowa ( $\phi_0[n]$ ) dla 8-punktowej DTF?

2) Naszkicuj pierwszą ( $\phi_1[n]$ ) funkcję bazową dla 16-punktowej DTF (oddzielnie część rzeczywistą i urojoną).

3) Naszkicuj ósmą funkcję bazową dla 16-punktowej DTF.

4) Oblicz 4-punktową dyskretną transformatę Fouriera (tj. na podstawie 4 próbek sygnału oblicz 4 próbki widmowe):

- sygnału stałego,

– sygnału  $(-1)^n$ ,

– sygnału  $\cos n\pi/2$ . Wskazówka: Najpierw narysuj jeden okres sygnału.

5) Oblicz iloczyn skalarny zerowej i pierwszej funkcji bazowej dla 8-punktowej DTF.

6) Udowodnij, że każde dwie różne funkcje bazowe DTF o danym wymiarze są ortogonalne.

7) Przeanalizuj jak zmieni się widmo sygnału gdy:

– sygnał odwrócimy w czasie 
$$(x_1(n) = x(-n))$$

- sygnał zmodulujemy sygnałem  $(-1)^n$ ,
- sygnał przesuniemy w czasie o  $n_0$  próbek.

Przyjmij, że sygnał należy do klasy  $\ell^2$  (drugi wariant – że jest okresowy o okresie N). Dla modulacji i przesunięcia obliczenia przeprowadź na dwa sposoby – najpierw zastosuj znane właściwości przekształcenia Fouriera (zajrzyj do części teoretycznej), a potem spróbuj analizę przeprowadzić bezpośrednio ze wzoru definicyjnego.

8) Rozważ następujący sposób przetwarzania sygnałów:

- obliczamy widmo sygnału x[n],
- wykonujemy na widmie pewną operację (nazwijmy ją  $\mathcal{Y}$ ),
- przekształcamy z powrotem widmo do dziedziny czasu, otrzymując sygnał  $x_1[n]$ .

a) Jaką operację  $\mathcal{Y}$  należy wykonać na widmie obliczonym zgodnie z definicją dla sygnału o ograniczonej energii (zajrzyj do części teoretycznej), aby sygnał  $x_1[n]$  był przesuniętą o 3 próbki kopią sygnału x[n]?

Wskazówka: Zajrzyj do punktu opisującego właściwości przekształcenia Fouriera.

- b) Jaki sygnał  $x_1[n]$  uzyskamy, gdy równoważną operację wykonamy na widmie obliczonym za pomocą N-punktowej DTF? Sformułuj warunki (na sygnał i na sposób obliczenia transformaty), jakie trzeba spełnić, aby uzyskać poprawne przesunięcie.
- c) (trudne) Czy za pomocą takiej operacji można przesunąć sygnał o pół odstępu próbkowania?

**Wskazówka:** Rozważ dwie wersje odpowiedzi – przesunięcie samego sygnału dyskretnego oraz przesunięcie chwili próbkowania sygnału dyskretnego względem oryginalnego sygnału analogowego.

9) Ile mnożeń potrzeba, aby obliczyć 8-punktową dyskretną transformatę Fouriera bezpośrednio ze wzoru, a ile za pomocą algorytmu FFT? Jak liczby te wyglądają dla rozmiaru transformaty równego 1024?

10) Nie przyglądając się rysunkowi widm okien (w części teoretycznej), oblicz z definicji jaka powinna być w skali liniowej wysokość głównego prążka widma dla:a) okna prostokątnego,

- b) okna Bartletta,
- c) okna Hanna.

# 2.3. Eksperymenty do wykonania w laboratorium

## 2.3.1. Badanie widm rzeczywistych sygnałów dyskretnych

W ramach niniejszego punktu przeanalizowane zostaną widma następujących sygnałów rzeczywistych:

impulsu prostokątnego

$$x[n] = \begin{cases} 1 & \text{dla } 0 \leq n \leq N-1 \\ 0 & \text{dla pozostałych } n. \end{cases}$$
(2.1)

– impulsu kosinusoidalnego o pulsacji (częstości kołowej) unormowanej  $\theta_0$ 

$$x[n] = \begin{cases} \cos(\theta_0 \cdot n) & \text{dla } 0 \leqslant n \leqslant N - 1 \\ 0 & \text{dla pozostałych } n. \end{cases}$$
(2.2)

#### 2.3.1.1. Widmo impulsu prostokątnego

W podpunkcie tym zbadamy zmiany widma amplitudowego impulsu prostokątnego (2.1) w zależności od czasu jego trwania N (zauważ, że czas trwania sygnału<sup>1</sup> jest wyrażony w próbkach).

W tym celu wykorzystana zostanie w Matlabie funkcja LCPS\_unit. Funkcja ta generuje impulsy prostokątne o podanym czasie trwania, a następnie oblicza ich widmo (zgodnie z definicją widma dyskretnego sygnału o ograniczonej energii, z pewnym uproszczeniem pozwalającym na obliczenie numeryczne<sup>2</sup>). Na koniec funkcja wyświetla wykresy sygnału i modułu jego widma (patrz: help).

Przykładowe wywołanie funkcji dla N = [5, 10, 15] przedstawiono poniżej:

N = [5, 10, 15];LCPS\_unit(N);

\*\* Wybierz odpowiedni dla Twojego stanowiska zestaw wartości czasu trwania impulsu prostokątnego N z tabeli 2.1. **Zanotuj** wybrane wartości N, a następnie dla każdej wartości N zanotuj częstotliwość unormowaną, dla której występuje pierwsze miejsce zerowe.

```
Zanotuj
 es la
```

?)

Tabela 2.1. Wartości parametru N dla różnych stanowisk

| Stanowisko | 1, 4, 7, 10, 13 | 2, 5, 8, 11 | 3, 6, 9, 12 |
|------------|-----------------|-------------|-------------|
| N          | 5, 10, 25       | 5, 15, 20   | 10, 15, 25  |

Odpowiedz na pytanie: Jaki jest związek szerokości listka głównego (mierzonej odpowiedz odstępem najbliższych miejsc zerowych widma) z czasem trwania sygnału (określonym liczbą N) - podaj zależność.

Wskazówka: Przypomnij sobie znaleziony analitycznie wzór na widmo impulsu prostokątnego z czasem dyskretnym.

Nie zamykaj okien z wykresami – będą potrzebne do porównania w następnym zadaniu.

#### 2.3.1.2. Widmo sygnału kosinusoidalnego

W zadaniu tym zbadamy zmiany widma amplitudowego impulsu kosinusoidalnego (2.2) w zależności od czasu jego trwania N. W tym celu wykorzystana zostanie procedura w Matlab-ie LCPS\_cos (patrz: help). Eksperyment należy przeprowadzić przy dowolnie ustalonej wartości częstotliwości unormowanej sygnału kosinusoidalnego, np.  $f_0 = 0.2 \ (\theta_0 = 2\pi f_0).$ 

<sup>&</sup>lt;sup>1</sup> Mamy tu na myśli czas, w którym sygnał ma niezerową wartość, a nie czas, w którym sygnał w ogólności jest określony.

<sup>&</sup>lt;sup>2</sup> Uproszczenie to polega na obliczeniu ok. 1000 próbek widma – które, jak wiadomo, jest ciągłą funkcją częstotliwości; dla sygnałów, które badamy w ćwiczeniu, widmo spróbkowane wystarczająco dobrze przybliża prawdziwe widmo.

Przykładowe wywołanie funkcji przedstawiono poniżej:

f0 = 0.2; N = ...; \% użyj wartości z tabeli LCPS\_cos(N, f0);

Zanotuj

Odpowiedz

<sup>•</sup> W tym eksperymencie użyj tych samych, co poprzednio, trzech wartości czasu trwania sygnału kosinusoidalnego N z tabeli 2.1. Dla każdej wartości N zanotuj częstotliwość unormowaną dla której występują najbliższe minima wokół listka głównego. Uwaga: W zależności od kombinacji N i  $f_0$  mogą to być miejsca zerowe jak w poprzednim zadaniu, lub tylko zauważalne minima.

Porównaj kształt widma amplitudowego impulsu prostokątnego (z poprzedniego zadania) i kosinusoidalnego dla tej samej długości N.

*Odpowiedz na pytanie*: Czy i jak na podstawie znajomości widma amplitudowego impulsu kosinusoidalnego (2.2) można oszacować czas trwania tego sygnału?

**Zadanie extra** Powtórz eksperyment dla ustalonego czasu trwania sygnału (np. środkowej z trzech wartości wskazanych w tabeli) i różnych jego częstotliwości unormowanych (np.  $f_0 = 0.05, 0.25$  i 0.45). W tym celu należy wywołać funkcję LCPS\_cos w następujący sposób:

```
N = 20;
f0 = [0.05, 0.25, 0.45];
LCPS_cos(N, f0);
```

Odpowiedz

*Odpowiedz na pytanie*: Dlaczego zmiana częstotliwości sygnału, oprócz (oczywistego) przesunięcia widma, powoduje również zmianę kształtu jego listków bocznych?

#### 2.3.2. Dyskretna transformata Fouriera sygnału o skończonym czasie trwania

W kolejnych eksperymentach kod Matlabowy zapisywany będzie zgodnie ze zwyczajem, panującym w środowisku sygnałowym, gdzie sygnały oznacza się małymi literami, a ich widma – odpowiadającymi im literami wielkimi.

Do obliczania DTF w Matlabie służy funkcja fft(x,L) której parametrami są wektor sygnału oraz rozmiar (długość) transformaty. W tym zadaniu będziemy jednak używali specjalnej procedury<sup>3</sup> LCPS\_dtf(x,L), która wyświetla DTF na tle wykresu widma, obliczanego tak jak w funkcjach LCPS\_unit i LCPS\_cos.

#### 2.3.2.1. DTF jako spróbkowane widmo sygnału o ograniczonej energii

Dla impulsu prostokątnego x[n] o czasie trwania  $N = 2 \cdot numerstanowiska$  oblicz L-punktową DTF dla L = N, 2N, 3N.

N=...; %liczba niezerowych próbek w sygnale

6

<sup>&</sup>lt;sup>3</sup> Oczywiście wewnątrz naszej procedury wywoływana jest funkcja fft.

```
x=ones(N,1);
X=LCPS_dtf(x,L); % L - rozmiar transformaty
```

**Uwaga:** Funkcja LCPS\_dtf() otwiera dwa okna – w jednym wykres widma rysowany jest w skali liniowej, w drugim w logarytmicznej. W skali logarytmicznej *nie będą zaznaczone próbki o wartości zero* – warto więc odsłonić sobie oba okna.

#### Odpowiedz na pytania:

- W ilu punktach  $\theta_k$  następuje próbkowanie widma  $X(e^{j\theta})$  sygnału x[n]?
- Jaka jest odległość w częstotliwości<sup>4</sup> między próbkami widma?

# 2.3.2.2. Zadanie extra Okresowe powielenie sygnału wskutek próbkowania widma

Dla sygnału identycznego jak w poprzednim zadaniu (impuls prostokątny o czasie trwania N = 8) oblicz *L*-punktową DTF, a następnie odtwórz sygnał *M*-punktową ODTF. Do odtwarzania użyj procedury<sup>5</sup> LCPS\_odtf(X,M). Pierwszym parametrem procedury jest widmo sygnału, natomiast parametr *M* powoduje, że sygnał odtworzony jest wyznaczany dla  $0 \le n \le M - 1$ , zgodnie ze wzorem  $x_{0p}(n) = \frac{1}{N} \sum_{k=0}^{N-1} X_0(k) e^{j2\pi nk/N}$ , który dla pewnej klasy sygnałów (przypomnij sobie jakiej) jest poprawny także dla  $M \ge L$ .

Wykonaj poniższy eksperyment, powtarzając dwie ostatnie linie kodu dla różnych wartości L = 8, 16, 64. Dla każdej z tych wartości *zanotuj okres sygnału* odtworzonego z L próbek widma.

```
N=8; % czas trwania impulsu
L=.... % rozmiar transformaty
x=ones(N,1);
M=128; % liczba odtwarzanych próbek
X=LCPS_dtf(x,L);
xx=LCPS_odtf(X,M);
```

**Uwaga:** Może się zdarzyć wskutek błędów obliczeniowych, że w odtworzonym sygnale pojawi się bardzo niewielka składowa urojona. Należy ją zignorować (a także wynikające z niej ostrzeżenia).

#### Odpowiedz na pytania:

1) Jaki warunek muszą spełniać liczby N (czas trwania sygnału) oraz L (wymiar DTF), aby sygnał można było poprawnie odtworzyć za pomocą ODTF?

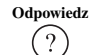

Zanotuj

Odpowiedz

<sup>&</sup>lt;sup>4</sup> Jeżeli nie mamy odniesienia do fizycznego czasu lub rzeczywistego sygnału, a operujemy wyłącznie ma sygnale dyskretnym, to słowo "częstotliwość" używane jest w znaczeniu "częstotliwość unormowana".

<sup>&</sup>lt;sup>5</sup> Procedura LCPS\_odtf wewnętrznie oblicza ODTF ze wzoru definicyjnego, aby móc obliczyć próbki dla  $M \ge L$ ; w zwykłych zastosowaniach najczęściej używa się standardowej funkcji Matlaba ifft().

2) *pytanie extra* Czy sygnał o nieskończonym czasie trwania (np. taki, co do którego wiemy, że należy do klasy  $\ell_2$ , ale nic nie wiemy o liczbie jego niezerowych próbek) można odtworzyć na podstawie znajomości L próbek jego widma?

**Wskazówka:** Każda próbka transformaty Fouriera jest liniową kombinacją próbek sygnału:  $X(\theta) = \sum_{n} x(n) e^{-jn\theta}$  W związku z tym odtworzenie sygnału z DTF jest matematycznie równoważne rozwiązaniu pewnego układu równań liniowych. Zastanów się, ile będzie w nim równań, a ile niewiadomych.

#### 2.3.3. Dyskretna transformata Fouriera sygnału okresowego

Badany będzie sygnał okresowy:

$$x_p[n] = \cos n\theta_0 \quad -\infty < n < \infty \tag{2.3}$$

o ustalonej pulsacji  $\theta_0 = 2\pi/K$ . Oczywiście do badania pobierzemy skończoną liczbę próbek sygnału – na tym polega DTF. Będziemy więc badać, jak różne aspekty pobierania wycinka sygnału wpływają na obliczane widmo.

## 2.3.3.1. DTF sygnału uciętego do całkowitej liczby okresów

Wygeneruj wycinek sygnału (2.3) o okresie K = 32, zawierający N = 64 próbek. Wyznacz N-punktową DTF, a następnie  $2 \cdot N$ -punktową ODTF i przeanalizuj otrzymany przebieg czasowy. Korzystaj z następujących procedur<sup>6</sup>:

```
N=64;
K=32;
x=cos((0:N-1)*2*pi/K);
X=LCPS_dtf(x,N);
xx=LCPS_odtf(X,2*N);
```

**Uwaga:** Może się zdarzyć wskutek błędów obliczeniowych, że w odtworzonym sygnale pojawi się bardzo niewielka składowa urojona. Należy ją zignorować (a także wynikające z niej ostrzeżenia Matlaba).

Odpowiedz

## Odpowiedz na pytania:

 Czy odtworzony sygnał xx jest zgodny ze swoim okresowym pierwowzorem (2.3)? Odpowiedź uzasadnij na gruncie analizy widma badanego "wycinka".

- 2) Jaki jest okres sygnału odtworzonego?
- 3) Jaki jest okres sygnału (2.3)?

Odpowiedz

Powtórz powyższy eksperyment dla N = 128. *Odpowiedz na pytanie*: Kiedy sygnał okresowy można odtworzyć bez zniekształceń na podstawie znajomości DTF skończonego fragmentu tego sygnału? Jaki parametr sygnału musi być znany?

<sup>&</sup>lt;sup>6</sup> Niestandardowa funkcja LCPS\_odtf(X,L) oblicza L punktów w dziedzinie czasu; standardowa funkcja Matlaba ifft(X,LX) uzupełnia zerami *widmo* do długości LX, co w naszym eksperymencie nie na sensu.

#### 2.3.3.2. DTF sygnału uciętego do niecałkowitej liczby okresów

Powtórz poprzedni eksperyment dla innej pulsacji sygnału (2.3), przyjmując K równe  $40 - 2 \cdot N_s$ , gdzie  $N_s$  to numer Twojego stanowiska, oraz N = 64. Odpowiedz na pytania:

- 1) Jaki jest teraz okres sygnału x[n]?
- 2) Jaki jest okres sygnału odtworzonego z N próbek widma?

3) Dlaczego sygnał jest zniekształcony? Porównaj DTF otrzymaną w tym eksperymencie z DTF otrzymaną w poprzednim eksperymencie.

4) Jakie metody znane Ci z wykładu można zastosować, aby zmniejszyć zniekształcenia widma wynikające ze skończonego czasu obserwacji?

**Zadanie extra** Wykonaj to samo dla N = 128 i porównaj wyniki.

#### Zadanie extra DTF z uzupełnieniem sygnału zerami (zero-padding) 2.3.3.3.

Zadanie w wersji z symulacją w Matlabie jest zadaniem dodatkowym. Obowiązkowa jest wersja wykonywana na sygnale rzeczywistym za pomocą LabView (2.3.3.4).

Spróbujemy zwiększyć rozdzielczość DTF w częstotliwości poprzez uzupełnienie zaobserwowanego fragmentu sygnału x zerami do długości L. W Matlabie w tym celu wystarczy użyć funkcji standardowej fft(x,L) – w tym zadaniu jednak użyjemy procedury LCPS\_dtfzp(x,L), która po obliczeniu fft tworzy wykres widma. Procedura ta działa podobnie do LCPS\_dtf, lecz wizualizuje widmo w sposób lepiej dostosowany do niniejszych eksperymentów – łączy linią próbki DTF.

Usuń pootwierane okna wykresów.

<sup>↑</sup> Wygeneruj całkowitą liczbę okresów sygnału okresowego (użyj parametrów z zadania 2.3.3.1). Oblicz i wyświetl widmo:

- bez uzupełnienia zerami,

z uzupełnieniem zerami do 2\*N oraz 3\*N próbek.

*Naszkicuj fragment widma* dla L = 3N tak, aby pokazać listek główny i największe listki boczne.

Dla trzech długości transformaty zanotuj poziom najwyższych listków bocznych (w dB względem listka głównego).

Wygeneruj sygnał ucięty do niecałkowitej liczby okresów (jak w zadaniu 2.3.3.2). Dla takiego sygnału również wyświetl widma dla L = N, 2N, 3N próbek.

Porównaj wyniki dla powyższych sześciu przypadków, zajrzyj też do kolegów (każdy wybierał inny okres sygnału uciętego).

Odpowiedz na pytanie: W jakich przypadkach uzupełnienie zerami poprawiło odpowiedz szanse "trafienia" w maksimum widma, a w jakich tylko spowodowało zaciemnienie rysunku?

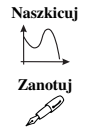

?

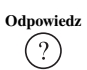

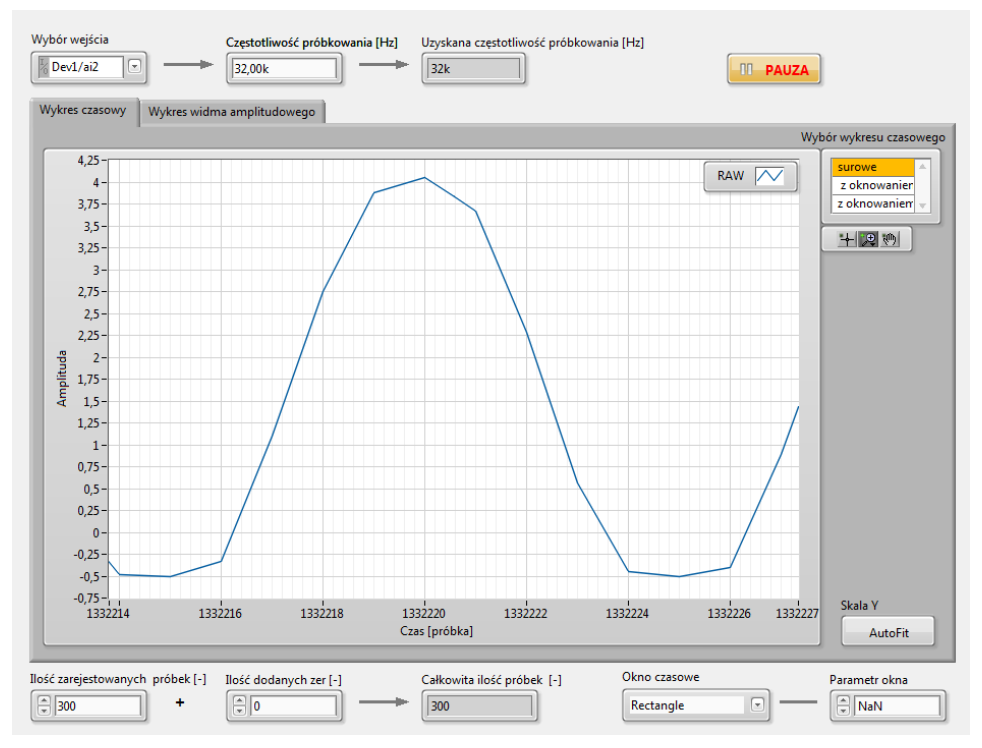

Rysunek 2.1. Panel czołowy analizatora widma

#### 2.3.3.4. DTF rzeczywistego sygnału okresowego

Zbadaj w praktyce, jak dobór długości transformaty i uzupełnianie zerami wpływają na widmo; do eksperymentów użyj generatora sygnału analogowego oraz analizatora widma sygnału zbudowanego na bazie LabView. W tym celu:

- Sygnał z generatora uniwersalnego podłącz do wejścia AI2 panelu NI i do oscyloskopu.
- \*\* Za pomocą skrótu (na pulpicie) uruchom spectrum analyzer. Panel czołowy analizatora pokazano na rys. 2.1.

Przed uruchomieniem przyrządu ustaw parametry:

Wybór wejścia – Dev1/ai2; jest to numer kanału wejściowego (zakładamy, że sygnał jest podłączony do wejścia AI2),

częstotliwość próbkowania - 32 kHz.

- <sup>••</sup> Uruchom przyrząd wirtualny (przyciskiem ze strzałką).
- \*\* Sprawdź, czy sygnał widoczny na ekranie nie wykazuje oznak przekraczania dopuszczalnej amplitudy dla przetwornika; w razie potrzeby ustaw amplitudę na generatorze.
- Wybierz okno czasowe typu "rectangle" parametr okna nie jest wtedy istotny.

- Zmieniaj częstotliwość sygnału i liczbę dodanych zer (ewentualnie także liczbę próbek) aby uzyskać:
  - Możliwie czytelne widmo sygnału bez uzupełnienia zerami ("liczba dodanych zer"=0).
  - Widmo tego samego sygnału po uzupełnieniu zerami do podwójnej i potrójnej długości.

*Dla kilku (np. trzech) wybranych przypadków zanotuj* parametry sygnału (częstotliwość, liczba zebranych próbek) i ustawienia DTF. Oblicz i zanotuj okres sygnału. Krótko opisz widoczne na widmie efekty.

## 2.3.4. Widmo sygnału opóźnionego

Celem eksperymentu jest analiza widma sygnału opóźnionego x[n-d] i porównanie go z widmem sygnału x[n], gdzie d jest ustaloną liczbą naturalną (opóźnieniem). Porównanie obu widm należy dokonać za pomocą procedury LCPS\_del, która opóźnia podany sygnał o podaną liczbę próbek i rysuje wykresy pozwalające porównać widma.

🕂 Zamknij zbędne wykresy: close all.

<sup>+</sup> Wygeneruj sygnał stały o skończonym czasie trwania N = 5 i za pomocą procedury LCPS\_del porównaj widmo tego sygnału z widmem jego kopii opóźnionej o d próbek, gdzie d jest równe numerowi Twojego stanowiska.

```
N = 5;
x=ones(N,1);
d=...;
LCPS_del(x,d);
```

Zaobserwuj widma fazowe obu sygnałów. Wyznacz z przebiegu wyświetlanego na ekranie nachylenie charakterystyki fazowej sygnału opóźnionego i powiąż je z opóźnieniem. *Zanotuj* odczytane z wykresu wartości, sposób obliczenia i wyniki.

**Wskazówka:** Wyznacz najpierw nachylenie fazy sygnału oryginalnego i uznaj je za stan początkowy. Nachylenie warto mierzyć na odcinku, na którym nie występuje gwałtowna zmiana fazy. Przypomnij sobie teoretyczny wzór na widmo sygnału przesuniętego w czasie o  $n_0$ .

## 2.3.5. Zastosowanie okien czasowych

## 2.3.5.1. Właściwości okien

Zaobserwuj przebieg czasowy wybranych typów okien i ich widma amplitudowe.
 Wykorzystaj gotowe narzędzie Matlaba "Window Design & Analysis Tool" – uruchom je poleceniem window.

W protokole umieść tabelę według poniższego wzoru:

Zanotuj

Zanotuj

| Typ okna | Szerokość listka          | Pierwszy listek  | Najwyższy listek | Zmiana listków  |
|----------|---------------------------|------------------|------------------|-----------------|
|          | gł.                       | boczny           | boczny           | z f             |
|          | (częstotliwość<br>unorm.) | (dB poniżej gł.) | (dB poniżej gł.) | opisz w skrócie |

W tabeli *zanotuj* właściwości okien:

- prostokątnego,
- Bartletta,
- Hamminga,
- Kaisera z parametrem beta równym 5 oraz 8.

Szerokość listka głównego określ jednostronnie – poprzez odległość pierwszego miejsca zerowego widma od f = 0.

[?]

Odpowiedz na pytanie: Czym różnią się poszczególne typy okien? Spróbuj sformułować jakościowo prawidłowość wiążącą szerokość listka głównego i wysokość listków bocznych.

#### 2.3.5.2. Zastosowanie okien w analizie widmowej

₩ Wykonaj jeszcze raz eksperyment z punktu 2.3.3, tzn. obliczanie widma sygnału okresowego z zastosowaniem okna prostokątnego, nadal przyjmując K równe  $40 - 2 \cdot N_s$ , gdzie  $N_s$  to numer Twojego stanowiska:

```
x=cos((0:63)*2*pi/K);
X=LCPS_dtf(x,64); % Wycinek sygnału o długosci 64 próbki
xx=LCPS_odtf(X,128); % Odtworzenie 128 próbek
```

i zaobserwuj efekt rozerwania sygnału – w przedziale obserwacji nie mieści się całkowita liczba okresów sygnału. Zauważ, że widmo jest zniekształcone - nie jest pojedynczym prążkiem.

Pomnóż sygnał x[n] przez okno Kaisera g[n] i powtórz powyższy eksperyment dla sygnału y[n] = x[n]q[n].

```
y=kaiser(64,6).*x';
Y=LCPS_dtf(y,64);
yy=LCPS_odtf(Y,128);
```

Zaobserwuj i porównaj widma sygnałów dla okna prostokątnego (X) i okna Kaisera (Y).Oblicz (w dB) różnice w poziomie listków bocznych widma względem maksimum listka głównego. Odpowiedz na pytanie: O ile dB zmniejszył się poziom listków bocznych widma i dlaczego? Zauważ, że w sygnale odtworzonym z próbek widma (z zastosowaniem okna Kaisera) nie wystąpiła "nieciągłość".

## 2.3.5.3. Rozdzielczość widmowa – badania z wykorzystaniem sygnałów rzeczywistych

W tym podpunkcie zbadamy zastosowanie okien w analizie widmowej i ich rozdzielczość widmową z wykorzystaniem rzeczywistych sygnałów zarejestrowanych

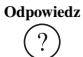

Zanotuj and the

12

kartą akwizycji NI. Analizować będziemy sygnał będący złożeniem dwóch sygnałów kosinusoidalnych o różnych częstotliwościach.

Wyjścia dwóch niezależnych generatorów podamy na sumator sygnałów analogowych (w kasecie laboratoryjnej). Wykorzystamy generator uniwersalny oraz moduł generatora w panelu laboratoryjnym National Instruments BNC-2120. Wyjście WY sumatora podłączymy do wejścia akwizycji danych w panelu.

Połącz układ pomiarowy zgodnie z rysunkiem 2.2. Uwaga: Wzmacniacz w kasecie laboratoryjnej pracuje w trybie sumatora gdy przełącznik w dolnym lewym rogu modułu jest ustawiony w prawej skrajnej pozycji.

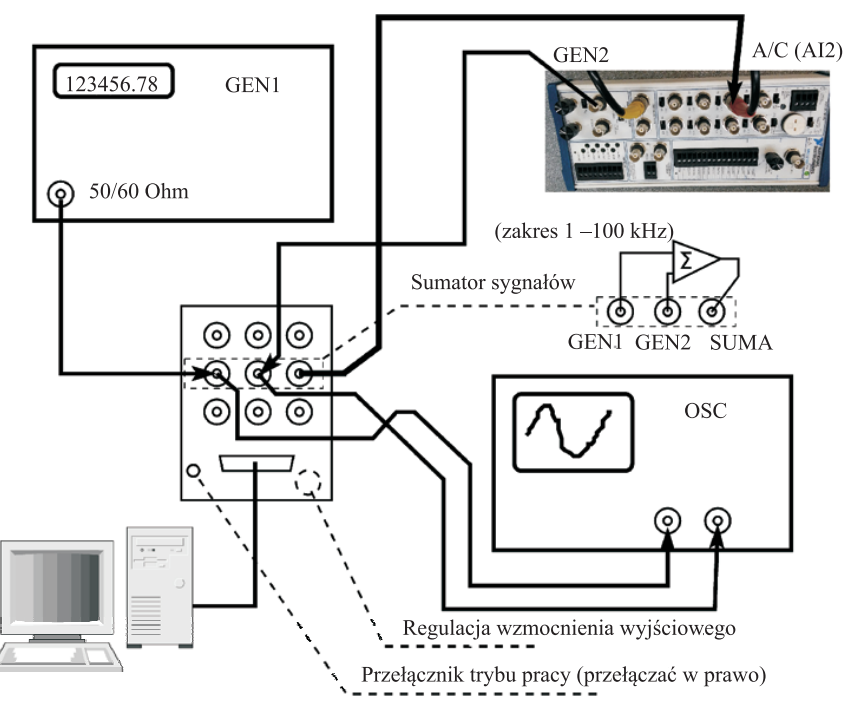

Rysunek 2.2. Schemat połączenia aparatury: analiza sumy dwóch sygnałów

<sup>+</sup> Ustaw generator nr 1 tak, aby otrzymać sygnał sinusoidalny o amplitudzie A = 5 V i częstotliwości unormowanej  $f_{1n} \approx 0,4$  po jego spróbkowaniu z częstotliwością próbkowania  $f_s = 48$  kHz. Ustaw generator nr 2 tak, aby otrzymać sygnał sinusoidalny o amplitudzie A = 5 V i częstotliwości unormowanej bliskiej częstotliwości generatora nr 1, np:  $f_{2n} \approx 0,405$ . Do weryfikacji ustawień generatorów wykorzystaj oscyloskop. Zanotuj wybrane częstotliwości (unormowane i rzeczywiste).

 Ż folderu LCPSVIs (na pulpicie) uruchom spectrum analyzer. Ustaw parametry:
 Wybór wejścia – Dev1/ai2; jest to numer kanału wejs

 Dev1/ai2; jest to numer kanału wejściowego (zakładamy, że sygnał jest podłączony do wejścia Zanotuj

#### AI2),

częstotliwość próbkowania - 48 kHz.

- \*\* Sprawdź, czy sygnał widoczny na ekranie nie wykazuje oznak przekraczania dopuszczalnej amplitudy dla przetwornika; w razie potrzeby ustaw amplitudę na generatorze.
- Wybierz odpowiednią liczbę próbek (np. 32) liczba ta jest jednocześnie długością okna.
- \*\* Zmieniaj wybraną liczbę próbek (przy oknie prostokątnym, bez uzupełniania zerami) i zbadaj, przy jakiej długości okna daje się rozróżnić na widmie obie składowe. Zanotuj tę długość.

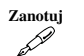

Odpowiedz

\*\* Eksperyment powtórz dla różnych rodzajów okien i dla różnej liczby zer dodanych do analizowego sygnału, za każdym razem notując potrzebną długość okna. *Odpowiedz na pytanie*: Dla którego z okien można najlepiej rozróżnić składowe widma o bliskich częstotliwościach? Jak dodawanie zer wpływa na możliwość takiego rozróżnienia?

## 2.3.5.4. Rozróżnianie sygnałów o znacząco różnych mocach

Utwórz sumę sygnałów o różnych amplitudach i częstotliwościach za pomocą sumatora. Używając przyrządu wirtualnego spectrum analyzer obserwuj widmo sygnału sumacyjnego obliczone z zastosowaniem okna prostokątnego. Ustaw na generatorze 2 sygnał o małej amplitudzie i znacząco różniącej się częstotliwości – tak aby jego sygnał zginął w listkach bocznych widma sygnału z generatora 1.

## Zanotuj ustawione parametry sygnałów.

Teraz dobierz okno, które pozwala najlepiej wyróżnić składową widma o małej amplitudzie pochodzącą z generatora nr 2.

Zanotuj

Zanotuj

## Zanotuj rodzaj wybranego okna i pokaż uzyskany rezultat prowadzącemu.

## 2.3.5.5. Zadanie extra Rozdzielczość widmowa – badania symulacyjne

<sup>•</sup> Wygeneruj sygnał o długości N = 32 będący superpozycją trzech kosinusoid o częstotliwościach  $f_1 = 0,23$ ,  $f_2 = 0,26$ ,  $f_3 = 0,38$  i amplitudach odpowiednio  $A_1 = 1$ ,  $A_2 = 0,9$  i  $A_3 = 0,07$ 

N=32; A=[1,0.9,0.07]; f=[0.23,0.26,0.38]; [x,y]=LCPS\_gencos(N,A,f);

Dla tego sygnału obejrzyj 256-punktową DTF, a następnie wymnóż ten sygnał przez okno Hamminga i również wyznacz 256-punktową DTF.

```
LCPS_dtf(y,256);
z=y.*hamming(32);
LCPS_dtf(z,256);
```

Odpowiedz na pytanie: Jakie efekty zastosowania okna ułatwiają, a jakie utrud-Odpowiedz niają rozróżnienie w przypadku sygnałów położonych blisko siebie w częstotliwości; jak to wygląda w przypadku sygnałów o bardzo różnych amplitudach? Które okna bedą "dobre" w jednym, a które w drugim przypadku?

## 2.3.5.6. Zadanie extra Efekty uzupełniania zerami – eksperymenty z sygnałem symulowanym

Efekty te pokażemy na przykładzie następującego sygnału:

$$y[n] = A_1 \cos n\theta_1 + A_2 \cos n\theta_2, \ 0 \le n \le N - 1$$
(2.4)

o długości N, będącego sumą dwóch składowych kosinusoidalnych. Na ekranie obserwować będziemy moduł L-punktowej DTF obliczonej dla różnych wartości L (L = 16, 32, 64, 512) przy stałej liczbie próbek N = 16 sygnału o postaci (2.4). Jeśli L > N, to przetwarzany blok danych musi zostać uzupełniony zerami do długości L, co dzieje się automatycznie w funkcji LCPS\_dtfzp.

Funkcja LCPS\_dtfzp działa podobnie do LCPS\_dtf, lecz wizualizuje widmo w sposób lepiej dostosowany do niniejszych eksperymentów – łączy linią próbki DTF.

\*\* Rozpocznij od eksperymentu z tylko jedną składową. Wyłącz drugą składową ustawiając amplitudę  $A_2 = 0$ , i dowolną wartość  $\theta_2$  (np.  $0.215 \cdot 2\pi$ ). Dla pierwszej składowej sygnału załóż  $A_1 = 1, \theta_1 = 0.1375 \cdot 2\pi, N = 16$  i oblicz *L*-punktowa DTF.

Sygnał (2.4) o zadanych parametrach otrzymaj za pomocą procedury LCPS\_gencos (patrz help), natomiast DTF wyznacz za pomoca procedury LCPS\_dtfzp. W tym celu należy wykonać następującą sekwencję instrukcji:

```
N=16;
L=...% wstaw wybrane wartości
A=[1,0]; % wektor amplitud
f=[0.1375,0.215]; % wektor częstotliwości
[x,y]=LCPS_gencos(N,A,f);
LCPS_dtfzp(y,L);
```

dla L = 16, 32, 64, 512 (przypominamy, że w procedurze tej wektor sygnału ma wymiar L – blok danych jest automatycznie uzupełniany zerami). Zaobserwuj zmniejszenie odległości między próbkami widma ze wzrostem L i zanotuj maksymalny poziom listków bocznych widma (zauważ, że ucięcie sygnału jak w (2.4) równoważne jest matematycznie zastosowaniu okna prostokątnego).

Powtórz powyższy eksperyment włączając obie składowe sygnału, tj. dla  $A_2 = 0.225, \theta_2 = 0.215 \cdot 2\pi$ , przy pozostałych parametrach takich samych jak poprzednio.

Odpowiedz na pytanie: Czy na wykresie widma obliczonego poprzez DFT dla odpowiedz L = 16 można zauważyć, że sygnał zawiera dwie składowe kosinusoidalne? Czy zwiększenie L "zwiększa szanse" na wykrycie "małej" składowej?

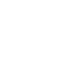

Zanotuj er la

(?)

?

Zanotuj

**Zanotuj**, jaka jest (subiektywnie) graniczna wartość L, przy której widać obecność słabej składowej.

#### 2.3.6. Miniprojekt – rozróżnialność widmowa (ciuciubabka)

Niniejsze zadanie (ciuciubabka<sup>7</sup>) wymaga interakcji między studentami. Na każdym stanowisku należy poprosić sąsiada (w razie niemożności – można poprosić prowadzącego) o przygotowanie sygnału badanego w tajemnicy przed nami. Następnie, nie znając parametrów przygotowanego przez sąsiada sygnału, należy usiłować oszacować te parametry.

Wykorzystamy układ z dwoma generatorami i sumatorem (jak w p. 2.3.5.3), lecz wyjście WY sumatora podłączymy w kasecie do przetwornika A/C (WE1) w celu rejestracji próbek sygnału i ich wczytania do środowiska MATLAB.

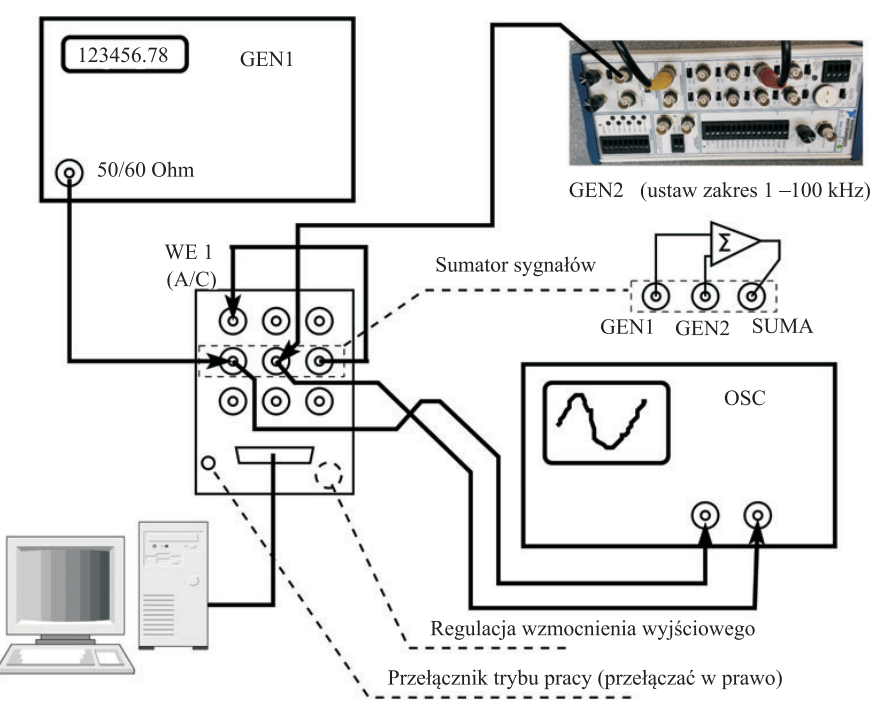

Rysunek 2.3. Schemat połączenia aparatury: miniprojekt – ciuciubabka

Połącz układ pomiarowy umożliwiający zarejestrowanie sygnału dla Matlaba – zgodnie z rysunkiem 2.3. Uwaga: Wzmacniacz w kasecie laboratoryjnej pracuje w trybie sumatora gdy przełącznik w dolnym lewym rogu modułu jest ustawiony w prawej skrajnej pozycji.

<sup>&</sup>lt;sup>7</sup> Kto nie zna tej zabawy – ciuciubabka polega na tym, że jeden zawodnik (zwany "ciuciubabką") ma zawiązane oczy i szuka pozostałych zawodników, kierując się niepełną informacją, tj. wyłącznie słuchem.

Następne punkty wykonuje na Twoim stanowisku sąsiad – *ustawiacz*. Ty zapewne pełnisz rolę *ustawiacza* na jego stanowisku, a na swoim jesteś *badaczem*.

- Wybierz częstotliwość próbkowania oraz częstotliwości i amplitudy dwóch sygnałów sinusoidalnych, które – po zsumowaniu – będzie musiał rozróżnić *badacz*. Sprawdź wartości oscyloskopem i zanotuj w miejscu niedostępnym dla badacza (np. w swoim sprawozdaniu). *Badaczowi* ujawnij tylko częstotliwość próbkowania.
- Zastanów się, ile próbek należy zarejestrować, aby wykonanie zadania przez badacza było w ogóle możliwe. Daj badaczowi fory zarejestruj co najmniej 2× tyle próbek, wykonując polecenia Matlaba:

```
fs=48000; % częstotliwość próbkowania
Ts=1/fs; % okres próbkowania
N=...; % liczba rejestrowanych próbek
xg=LCPS_getdata(N,1,Ts);
figure; plot(xg);title('Rzeczywisty sygnał')
```

Sprawdź, czy sygnał zarejestrowany wygląda rozsądnie.

- Nie rozłączaj stanowiska i nie zmieniaj nastaw, ale zadbaj, aby ustawienia nie były widoczne (wyłącz oscyloskop, przełącz częstościomierz na inne wejście).
   Odtąd badacz powraca do komputera.
- Analizując pozostawiony przez sąsiada sygnał xg spróbuj odtworzyć jakie były parametry sygnałów. Zgodnie z umową wiesz, że w nagraniu są dwie sinusoidy i znasz częstotliwość próbkowania.

## Spory

Ewentualne spory co do "podłożonej świni<sup>8</sup>" rozsądza prowadzący. Jedną z możliwości jest poproszenie *ustawiacza*, żeby udowodnił, iż zadanie jest rozwiązywalne. Inną – zarejestrowanie większej liczby próbek (ustawienia miały się nie zmienić) i drugie podejście.

<sup>&</sup>lt;sup>8</sup> Podobno "podłożyć świnię" jest rusycyzmem – rzeczywiście po rosyjsku można znaleźć mnóstwo hipotez na temat pochodzenia tego wyrażenia, a po polsku Google nic mądrego nie zwraca.